## **Powerschool Parent Portal Instructions**

## If you do not already have an account:

• Log into our École Stonewall Centennial website at https://escs.interlakesd.ca/

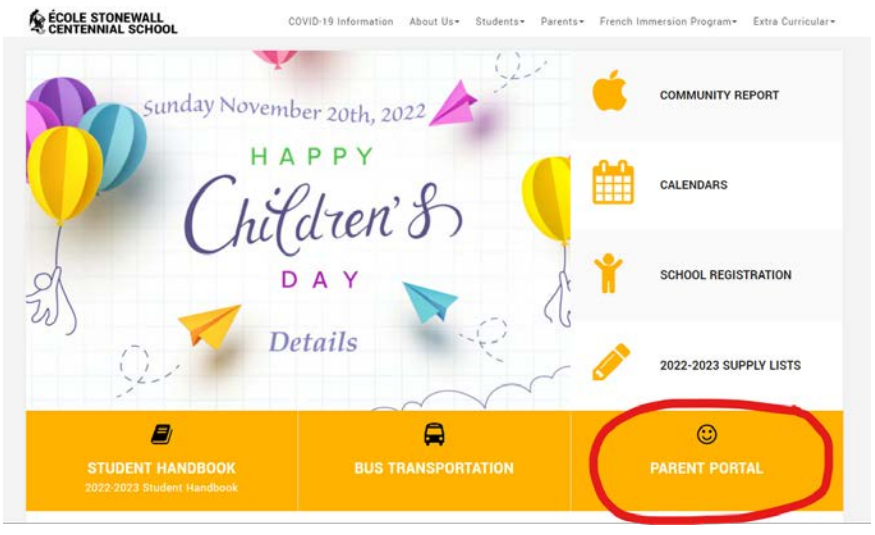

Click on the Parent Portal

• Click on Create Account

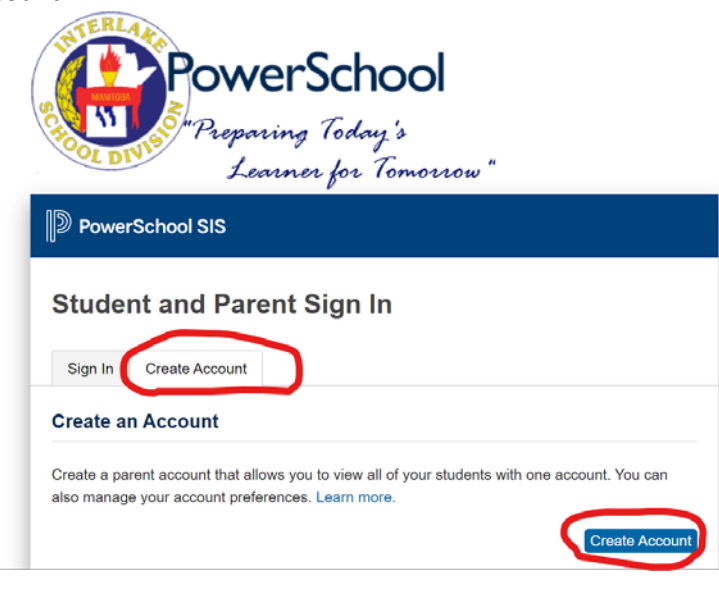

• Complete this section (TO COMPLETE THIS SECTION YOU WILL NEED A PARENT PORTAL LETTER PRINTED FROM THE SCHOOL)

| DeverSchool SIS        |                                |
|------------------------|--------------------------------|
| Create Parent Account  |                                |
| Parent Account Details |                                |
| First Name             |                                |
| Last Name              |                                |
| Email                  |                                |
| Re-enter Email         |                                |
| Desired Username       |                                |
| Password               |                                |
| Re-enter Password      |                                |
| Password must:         | •Be at least 8 characters long |

- Enter your first name, last name, and email address
- Create a username and password that you will use to log into the portal
- Enter your **Parent Access Information**

| Enter the Access ID, Access P | assword, and Relationship for each student you wish to add to |
|-------------------------------|---------------------------------------------------------------|
| 1                             |                                                               |
| Student Name                  |                                                               |
| Access ID                     |                                                               |
| Access Password               |                                                               |
| Relationship                  | Choose                                                        |
| 2                             |                                                               |
| Student Name                  |                                                               |
| Access ID                     |                                                               |
| Access Password               |                                                               |
| Relationship                  | Choose                                                        |

• Below is the Parent Portal Letter. The red circled area is the Parent Access Information you will need to enter. Each student has an individual Access ID and Access Password so, if you have more than one child, you will need this letter for each child to add them to your account.

|                                                     | Inter                                                                                                    | take School Division                                                                                                    |                                                         |
|-----------------------------------------------------|----------------------------------------------------------------------------------------------------|----------------------------------------------------------------------------------------------------|---------------------------------------------------------|
| 573 - 2nd Ave. North<br>Stonewall,MB<br>ROC 2Z0     | École Stonew                                                                                                    | all Centennial School                                                                                                    | Principal<br>E. Harvie<br>Vice-Principal<br>J. Levesque |
| Phone: 204-467-5502<br>Fax: 204-467-8529            |                                                                                                    |                                                                                                    |                                                         |
|                                                     |                                                                                                    |                                                                                                    |                                                         |
|                                                     | ONLINE POV                                                                                                    | WERSCHOOL PORTAL                                                                                                    |                                                         |
| Dear Parent(s)                                      | /Guardian(s) of                                                                                                 |                                                                                                    |                                                         |
| The Interlake<br>PowerSchool 1<br>parents.          | School Division uses a Student In<br>Portal will provide access to real-                                        | formation System known as PowerSchool. The<br>time grades and attendance information for bot                                                     | e online<br>th students and                             |
|                                                     | >Log into our École Stonewall<br>>Click on PowerSchool Parent<br>>Click on the PowerSchool Por                  | Centennial website at http://www.isd21.mb.ca<br>Portal on the left side<br>rtal logo                                                             | /centennial                                             |
|                                                     | >Students can access the portal                                                                                 | using the following:                                                                                                    |                                                         |
|                                                     | Username/Access ID                                                                                              | ermation:<br>: OONYHQ                                                                                                    |                                                         |
|                                                     | Password:                                                                                                    | 978639                                                                                                    |                                                         |
| Students do no<br>to retain this in                 | ot have the ability to create their on<br>information.                                                          | wn access ID and/or password and are therefor                                                                                                    | re encouraged                                           |
| If you are a pa<br>create an acco<br>do have the ab | rent, you may choose to use your<br>unt that allows you to view all of<br>ility to create their own username    | student's login information to log in or you ma<br>your children at ÉCSC and request emailed re<br>and password. To create an account, follow th | ay choose to<br>ports. Parents<br>nese steps:           |
|                                                     | > Click the "Create Account" b                                                                                  | utton                                                                                                    |                                                         |
|                                                     | > Enter your first name, last name<br>> Create a username and passw<br>> Enter your shild's name                | me, and email address<br>ord that you will use to log into the portal                                                                            |                                                         |
|                                                     | Parent Access Inform                                                                                            | as indicated below                                                                                                    |                                                         |
|                                                     | Access ID:<br>Access Password:                                                                                  | KNXJUS<br>752352                                                                                                    |                                                         |
|                                                     | > Indicate your relationship to<br>> Click "enter"                                                              | the student                                                                                                    |                                                         |
| If you have me<br>establish one p<br>account or you | ultiple children at ÉCSC, you will<br>oortal account. You can enter all c<br>a can update your account to inclu | I receive a similar letter for each child. You on<br>of your children on this form at the time you cr<br>ide all of your children as required.   | ly need to<br>eate your                                 |
| We welcome t<br>successful at s                     | the opportunity to provide access<br>chool!                                                                     | to information that you may use to help your cl                                                                                                  | hildren be                                              |
| Please do not l                                     | hesitate to call the school if you h                                                                            | ave any questions.                                                                                                    |                                                         |
| Yours sincerel                                      | ly,                                                                                                    |                                                                                                    |                                                         |
| Ed Harvie                                           |                                                                                                    |                                                                                                    |                                                         |
| E. Harvie<br>Principal, Éco                         | le Stonewall Centennial                                                                                         |                                                                                                    |                                                         |

• You should now see this message. Wait for an email link to verify your account. Click on the link from the email and log in.

|                                                                   | Learner for Tomorrow"                                                      |  |  |  |  |  |  |  |
|-------------------------------------------------------------------|----------------------------------------------------------------------------|--|--|--|--|--|--|--|
| DewerSchool S                                                     | S                                                                          |  |  |  |  |  |  |  |
| Student and Parent Sign In                                        |                                                                            |  |  |  |  |  |  |  |
| Sign In Create Ac                                                 | count                                                                      |  |  |  |  |  |  |  |
| <ul> <li>Congratulations! Yo<br/>a link to verify your</li> </ul> | ur new PowerSchool account has been created. Check your email for account. |  |  |  |  |  |  |  |
| Username                                                          |                                                                            |  |  |  |  |  |  |  |
| Password                                                          |                                                                            |  |  |  |  |  |  |  |
|                                                                   | Forgot Username or Password?                                               |  |  |  |  |  |  |  |
|                                                                   | Sign In                                                                    |  |  |  |  |  |  |  |

• Now you can log into your account and you should be able to see your child(ren)'s current information. If you have more than one child added to your account, you will see a tab at the top left (red circled) with each child's name to switch between their individual screens.

| D PowerSc                | hool SIS                  |   |   |     |      |   |     |     |   |                                           | Welcome, test test Today is: 11/17/2022 Schedule: Regular | Bell Schedule (Day 4) | ) Help Sig |
|--------------------------|---------------------------|---|---|-----|------|---|-----|-----|---|-------------------------------------------|-----------------------------------------------------------|-----------------------|------------|
| J.                       |                           |   |   |     |      |   |     |     |   |                                           |                                                           |                       | e !        |
| vigation                 | Grades and Attendance     |   |   | _   |      |   |     |     |   |                                           |                                                           |                       |            |
| Grades and<br>Attendance | Grades and Attendance     |   |   |     |      |   |     |     |   |                                           |                                                           |                       |            |
| Grade History            | Constant and Parameter    |   |   |     |      |   |     |     |   |                                           |                                                           |                       |            |
| Attendance<br>History    |                           |   |   |     |      |   |     |     |   | Attendance By Class                       |                                                           |                       |            |
| Email                    | Exp                       | м | T | W H | F    | M | TIN | V H | Ē | Course                                    | 11 E E F                                                  | Absences              | Lates      |
| Teacher                  | P1(1-6)                   |   |   |     |      |   |     |     |   | Mathematics Dervers, Bryna Patricia - Rm. |                                                           | 0                     | 0          |
| School Bulletin          | P2(1,4-5)                 |   |   |     |      |   |     |     |   | FRENCHS COMMUNICATION CULTURE             |                                                           | 0                     | 0          |
| Class<br>Redetration     | P6(1,3-4,6)               |   |   |     |      |   |     |     |   | Science<br>Demers, Bryna Patricia - Rm    |                                                           | a                     | :0         |
| My Schedule              | P7(1)                     |   |   |     |      |   |     |     |   | ISD ASSESSMENT                            |                                                           | 0                     | .0         |
| School                   | P7(1)                     |   |   |     |      |   |     |     |   | Work Habits and Behaviours                |                                                           | 0                     | 0          |
| Account                  | HR1(1-6)                  |   |   |     |      |   |     | A A |   | Homy Room AM                              |                                                           | 5                     | .1         |
| SchoolMassanoar          | HR2(1-6)                  |   |   |     |      |   |     | A   |   | Home Room PM                              |                                                           | 5                     | 0          |
| Logical                  | P2(2) P3(4) P5(1,4)       |   |   |     |      |   |     |     |   | Physical Health Education                 |                                                           | 0                     | 0          |
| Request                  | P5(2-3.5-6)               |   |   |     |      |   |     |     |   | Social Studies                            |                                                           | ø                     | 0          |
| Review                   | P6(2)                     |   |   |     |      |   |     |     |   | Visual Arts Demena, Bryna Patricia - Res  |                                                           | 0                     | 0          |
| PERSON A SQUARE          | P2(3) P6(5)               |   |   |     |      |   |     |     |   | Music  Johnson, Larissa - Rm              |                                                           | 0                     | 0          |
| FDJS                     | P2(6) P3(1-3,5-6) P4(1-6) |   |   |     |      |   |     |     |   | English Language Arts                     |                                                           | 0                     | 0          |
| App Store                |                           | _ | - |     | 7020 |   |     | - 1 |   | A Transmitter for a second second         | Attendance Totals                                         | 10                    | 1          |

• If you would like to see information on your child's current grades, click on "Grades and Attendance". For more in depth information on a particular subject, click on the grade under the current Term (T1, T2 T3 or Y1). This will bring up a list of graded assignments and tests. There is a legend at the bottom of the information that will show you if your child has any missing assignments, incomplete assignments, etc.

| 4                                                                                                    | 10                                                                                                    |                                                                                                    |                                                                                                    |                                                                  |       |                                                   |                                 |                                     | e. |
|----------------------------------------------------------------------------------------------------|----------------------------------------------------------------------------------------------------|----------------------------------------------------------------------------------------------------|----------------------------------------------------------------------------------------------------|------------------------------------------------------------------|-------|---------------------------------------------------|---------------------------------|-------------------------------------|----|
| igation                                                                                                    | Class S                                                                                                    | core Detail                                                                                                    |                                                                                                    |                                                                  |       |                                                   |                                 |                                     |    |
| Grades and<br>Attendance                                                                                                    | Class Or                                                                                                    | core betain.                                                                                                    |                                                                                                    |                                                                  |       |                                                   |                                 |                                     |    |
| Grade History                                                                                                    | Grades and A                                                                                                    | Attendance                                                                                                    |                                                                                                    |                                                                  |       |                                                   |                                 |                                     |    |
| Attendance                                                                                                    |                                                                                                    | Course                                                                                                    | Teachar                                                                                                    | Expression                                                       | Term  |                                                   | Fir                             | ual Grade <sup>1</sup>              |    |
| History                                                                                                    |                                                                                                    | Mathematics                                                                                                    | Demers, Bryna Patricia                                                                                                    | P1(1-6)                                                          | T1    |                                                   |                                 | 2 61%                               |    |
| Email<br>Notification                                                                                                    |                                                                                                    | new ster                                                                                                    |                                                                                                    |                                                                  |       |                                                   |                                 |                                     |    |
|                                                                                                    | HERCENT COR                                                                                                    | and the second second se                                                                                                    |                                                                                                    |                                                                  |       |                                                   |                                 |                                     |    |
| Teacher<br>Comments                                                                                                    | Section Desc                                                                                                    | cription:                                                                                                    |                                                                                                    |                                                                  |       |                                                   |                                 |                                     |    |
| Teacher<br>Comments<br>School Bulletin                                                                                                    | Section Desc<br>Assignme                                                                                                    | cription:                                                                                                    |                                                                                                    |                                                                  |       |                                                   |                                 |                                     |    |
| Teacher<br>Comments<br>School Bulletin<br>Class<br>Registration                                                                                                 | Assignme                                                                                                    | cription:<br>Ints<br>Category                                                                                                    | Assignment                                                                                                    |                                                                  | Flags | Score                                             | 8                               | Grade                               |    |
| Teacher<br>Comments<br>School Bulletin<br>Class<br>Registration                                                                                                 | Assignme                                                                                                    | nts<br>Category<br>Knowledge and understanding                                                                                                    | Assignment<br>5.N.5 Multi-digt Mutiplication                                                                                                    | 0 12                                                             | Flags | Score 2.6/4                                       | %<br>65                         | Grade<br>2                          |    |
| Teacher<br>Comments<br>School Bulletin<br>Class<br>Registration<br>My Schedule                                                                                  | Assignme Due Due Th/11/2022 Th/11/2022                                                                                                    | ntpilon:<br>Ints<br>Category<br>Khowledge and understanding<br>Khowledge and understanding                                                                                                    | Assignment<br>5 N 5 Multi-dys Mutpication<br>5 N 6 Multi-dys division                                                                                                    | 0 (2)                                                            | Flags | Score<br>2.6/4<br>2.6/4                           | %<br>65<br>65                   | Grade<br>2<br>2                     |    |
| Teacher<br>Comments<br>School Bulletin<br>Class<br>Registration<br>My Schedule<br>School                                                                        | Assignme Diar Dute 11/11/2022 11/11/2022 11/01/2022 11/01/2022                                                                                                    | Ints Category Knowledge and understanding Knowledge and understanding Problem solving                                                                                                    | Assignment<br>5 N 5 Multi-digt Multiplication<br>5 N 6 Multi-digt division<br>World Problems and Logic Puzzles                                                                                                    | 0 (20<br>0 (20<br>0 (20                                          | Flags | Score<br>2.6/4<br>2.6/4<br>2.2/4                  | %<br>65<br>65<br>55             | Grade<br>2<br>2<br>1                |    |
| Teacher<br>Comments<br>School Bulletin<br>Class<br>Registration<br>My Schedule<br>School<br>information                                                         | Due Date           Due Date           11/11/2022           11/11/2022           11/11/2022           11/11/2022           11/11/2022                                                                                                    | Ints Category Knowledge and understanding Knowledge and understanding Knowledge and understanding Knowledge and understanding                                                                                                    | Assignment<br>5.N.5 Multi-digt Multiplication<br>5.N.6 Multi-digt division<br>World Problems and Logic Prazelins<br>5.N.7 Fraction - explaination, Balantine denominat                                                           | 0 (2)<br>0 (2)<br>0 (2)<br>0 (2)                                 | Flags | Score<br>2.64<br>2.64<br>2.24<br>2.24             | %<br>65<br>65<br>55<br>55       | Grade<br>2<br>2<br>1<br>1           |    |
| Teacher<br>Comments<br>School Bulletin<br>Class<br>Registration<br>My Schedule<br>School<br>toformation<br>Account                                              | Assignme Due Due Utili2022 Utili2022 Utili202 Utili202 Utili20 Utili20 Utili202 Utili20 Utili20 Utili20 Utili20 Utili20 Util | International International In | Assignment<br>5.N.5 Mutt-digt Muttpication<br>5.N.6 Mutt-digt division<br>World Problems and Logic Putzriss<br>5.N.7 Fraction - equivalent, Rikursina denominat<br>5.N.1 Vhola Nambers to 100 000                                | 0 (20)<br>0 (20)<br>0 (20)<br>0 (20)<br>0 (20)                   | Flags | 5com<br>2.6/4<br>2.6/4<br>2.2/4<br>2.2/4<br>2.6/4 | %<br>65<br>65<br>55<br>55<br>65 | Grade<br>2<br>2<br>1<br>1<br>2      |    |
| Teacher<br>comments<br>School Bulletin<br>Class<br>Registration<br>Wy Schedule<br>School<br>School<br>School<br>Account<br>Preferences<br>opical<br>emographics | Dise Date           Dise Date           11/11/2022           11/11/2022           11/11/2022           11/11/2022           11/11/2022           11/11/2022           11/11/2022           11/11/2022           11/11/2022           11/11/2022           11/11/2022           11/11/2022                                                                                                    | Knowledge and understanding     Knowledge and understanding     Knowledge and understanding     Knowledge and understanding     Knowledge and understanding                                                                                                    | Assignment<br>5.N 5 Multi-digit Munglication<br>5.N 6 Multi-digit division<br>Wedd Problems and Logic Prazeles<br>5.N 7 Fraction - equivalent Roundhia demonstrat<br>5.N 1 Whole Numbers to 1 000 000<br>Grades lant updated on: | 0 (2)<br>0 (2)<br>0 (2)<br>0 (2)<br>0 (2)<br>0 (2)<br>11/11/2022 | Flags | 5core<br>2.64<br>2.64<br>2.24<br>2.24<br>2.64     | %<br>65<br>65<br>55<br>65       | Grade<br>2<br>2<br>1<br>1<br>3<br>2 |    |

• If you would like to see attendance information, click on the Attendance Totals numbers (the first number is the number of absences, the second number is the number of lates).

| PowerScl                 | hool SIS                  |   |    |         |   |   |      |      |   |                                                              |     |    | nes hores | tan de Techer |          |     |    |
|--------------------------|---------------------------|---|----|---------|---|---|------|------|---|--------------------------------------------------------------|-----|----|-----------|---------------|----------|-----|----|
| vigation                 | Grades and Attendance     |   |    |         |   |   |      |      |   |                                                              |     |    |           |               |          | 6   |    |
| Grades and<br>Attendance | Grades and Attentions     |   |    |         |   |   |      |      |   |                                                              |     |    |           |               |          |     |    |
| Grade History            |                           |   |    |         |   |   |      |      |   |                                                              |     |    |           |               |          |     |    |
| Attendance               |                           |   |    |         |   |   |      |      |   | Attendance By Class                                          |     |    |           |               |          |     |    |
| History                  | Exp.                      |   | L  | st Week |   |   | This | Veek |   | Course                                                       | .71 | 12 | 13        | . 91          | Absences | Lar |    |
| Email<br>Notification    |                           | M | T. | W       | E | M | T /V | ( H  | E | Mathamatice                                                  |     |    |           |               |          |     | 1  |
| Teacher<br>Comments      | P1(1-6)                   |   |    |         |   |   |      |      |   | Demors, Bryna Patricia - Rm                                  |     |    |           |               | 0        | 0   | ß  |
| School Bulletin          | P2(1,4-5)                 |   |    |         |   |   |      |      |   | FRENCHS COMMUNICATION CULTURE<br>Demors, Bryna Patricia - Rm |     |    |           |               | 0        | .0  | R. |
| Class<br>Registration    | P6(1.3-4.6)               |   |    |         |   |   |      |      |   | Science<br>Demors, Bryna Patricia - Rm.                      |     |    |           |               | 0        | ಂ   | È  |
| My Schedule              | P7(1)                     |   |    |         |   |   |      |      |   | ISD ASSESSMENT<br>Domors, Bryna Patricia - Rm.               |     |    |           |               | 0        | 0   | E  |
| School<br>Information    | P7(1)                     |   |    |         |   |   |      |      |   | Work Habits and Behaviours<br>Demors, Bryna Patricia - Rm.   |     |    |           |               | 0        | 0   | È. |
| Account<br>Preferences   | HR1(1-6)                  |   |    |         |   |   | 0    | A S  |   | Home Room AM  Demors, Bryna Patricia - Rm                    |     |    |           |               | 5        | 3   | 0  |
| SchoolMessenger          | HR2(1-6)                  |   |    |         |   |   |      | i A  |   | Home Room PM  Domors, Bryna Pablicia - Rm                    |     |    |           |               | 5        | 0   | E. |
| Logical                  | P2(2) P3(4) P5(1,4)       |   |    |         |   |   |      |      |   | Physical Health Education 🔯<br>📾 Bodnarchuk, Jodi - Rm       |     |    |           |               | 0        | 0   | F  |
| Request                  | P5(2-3,5-6)               |   |    |         |   |   |      |      |   | Social Studies<br>Domors, Bryna Pablola - Rm                 |     |    |           |               | 0        | ्व  |    |
| Reviews                  | P6(2)                     |   |    |         |   |   |      |      |   | Visual Arts<br>Composers, Bryna Patricia - Rm                |     |    |           |               | 0        | ୍ବ  | E  |
|                          | P2(3) P6(5)               |   |    |         |   |   |      |      |   | Music<br>Dohnson, Larissa - Rm                               |     |    |           |               | 0        | 0   | D  |
| FDJS                     | P2(6) P3(1-3,5-6) P4(1-6) |   |    |         |   |   |      |      |   | English Language Arts<br>Demors, Bryna Pátricia - Rm         |     |    |           |               | 0        | 0   | 1  |
| App Store                |                           |   |    |         |   |   |      |      |   |                                                              |     | (  | Attendand | e Totala      | 10       |     | 0  |

• If you click on the attendance totals, you will get a list of the absence dates. There is a legend at the bottom of the page that will explain the absence code.

| 2011                                                          |                                                                                         |
|---------------------------------------------------------------|-----------------------------------------------------------------------------------------|
| avigation                                                     | Dates of all absences:                                                                  |
| Grades and<br>Attendance                                      |                                                                                         |
| Grade History                                                 | Mathematics - Exp. P1(1-6)                                                              |
| Aftendance<br>History                                         | FRENCHS COMMUNICATION CULTURE - Exp. P2(1.4-5)                                          |
| Emai<br>Notification                                          | Science - Exp. P6(1,3-4,6)                                                              |
| Teacher<br>Comments                                           | ISD ASSESSMENT - Exp. P7(1)                                                             |
| School Bulletin                                               | Work Habits and Behaviours - Exp. P7(1)                                                 |
| Class<br>Registration                                         | Home Room AM _xp. HR1(1-6)                                                              |
| My Schedule                                                   | 1. 09(27/022) - A<br>2. 99(20/2022 - 1                                                  |
| School<br>Information                                         | 3. 1004/0022 - A<br>4. 11/16/2022 - A<br>5. 11/17/2022 - A                              |
| Account<br>Preferences                                        | Home Room PM Exp. HR2(1.6)                                                              |
| Logical<br>Demographics<br>Request<br>Interview<br>Interviews | 4 000710007.4<br>2 000/0007.1<br>3 100/0007.4<br>4 1110/0027.A<br>2 111/3022.A          |
| District Code                                                 | Physical Heatth Education - Exp. PZ(2) P3(4) P3(1,4)<br>Social Studias Evo. 05(2:1:5:6) |
| AppStore                                                      | Visual Arts - Exp. P6(2)                                                                |
| Google play                                                   | Music - Exp. P2(3) P6(5)                                                                |
|                                                               | English Language Arts - Exp. P2(6) P3(1-3,5-6) P4(1-6)                                  |
|                                                               |                                                                                         |

• If you click on the Logical Demographics tab, you will see an interactive screen that displays all the information we have for your child. You can update this information at any time. Click though the different tabs at the top of the screen to see all information.

| PowerSc                   | hool SIS                                                                                                    |                                                                           |                             | Welcome, test test Today is: 11/17/2022 Schedule: Regular Bell Schedule (Day 4) Help S | ign Ou |
|---------------------------|----------------------------------------------------------------------------------------------------|---------------------------------------------------------------------------|-----------------------------|----------------------------------------------------------------------------------------|--------|
|                           |                                                                                                    |                                                                           |                             | e 1                                                                                    | ٠      |
| Navigation                | Household Information                                                                                                    |                                                                           |                             |                                                                                        |        |
| Grades and<br>Attendance  |                                                                                                    |                                                                           |                             |                                                                                        |        |
| Grade History             | Click any field to update information. To clear a value, check the adjacent checkbox. Blank, unchecked value<br>Student Info Medical Custody Guardians Siblings Emergency Contacts | will not be updated.<br>Transportation Permissions Indigenous Identity Pr |                             |                                                                                        |        |
| Attendance<br>History     | STUDENT INFORMATION Regularing for Grade                                                                                                    |                                                                           | -                           |                                                                                        | ٦      |
| Email Notification        | Student's Legal Last Name                                                                                                    |                                                                           | Student Number              |                                                                                        | _      |
| Teacher<br>Comments       | I                                                                                                    |                                                                           | Student's Legal Middle Name |                                                                                        | -      |
| School Bulletin           | Preferred Called Name                                                                                                    |                                                                           |                             | Cute of Birth (MMACO/YYYY)                                                             | -1     |
| Registration              | The dest's Provided Address                                                                                                    |                                                                           |                             |                                                                                        | _      |
| My Schedule               |                                                                                                    | Stonewall                                                                 | MB                          | R0C 220                                                                                |        |
| School Information        | Address (it atthesed trum Physical Address)                                                                                                    |                                                                           | Province                    | Diversion Com                                                                          | -1     |
| Account<br>Preferences    | A drawn<br>Adress<br>Dauled's None Phone II of the state state                                                                                                    | Stonewall<br>cty                                                          | MB<br>Province<br>Geneler   | Portal Cote                                                                            | _      |
| H Logical<br>Demographics |                                                                                                    |                                                                           | M                           |                                                                                        |        |
| Equest Interview          |                                                                                                    |                                                                           |                             | No Changes Submit Upd                                                                  | lates  |
| Review                    |                                                                                                    |                                                                           |                             |                                                                                        |        |

• The Request Interview and Review Interview tabs are for booking Progress Conversations with teachers during the regular scheduled Progress Conversation Evenings.

| PowerSc                  | hool SIS                                                                                                    |                                                                          | Welco         | me, test test Today is: 11/17/2022 Schedule: Regular Bell Schedule (Day 4) Help Sign Ou |
|--------------------------|----------------------------------------------------------------------------------------------------|--------------------------------------------------------------------------|---------------|-----------------------------------------------------------------------------------------|
|                          |                                                                                                    |                                                                          |               | e i e                                                                                   |
| Navigation               | Household Information                                                                                                    |                                                                          |               |                                                                                         |
| Grades and<br>Attendance |                                                                                                    |                                                                          |               |                                                                                         |
| Grade History            | Click any feid to update information. To clear a value, check the adjacent checkbox. Blank, unchecked value<br>Student Infor Medical Custody Guardians Siblings Emergency Contacts | Ill not be updated.<br>Transportation Permissions Indigenous Identity Pr |               |                                                                                         |
| Attendance<br>History    | STUDENT INFORMATION                                                                                                    |                                                                          |               |                                                                                         |
| Real Notification        | Technifs Land Lind Name                                                                                                    |                                                                          | finded Number |                                                                                         |
| Teacher<br>Comments      | a the f                                                                                                    |                                                                          |               |                                                                                         |
| School Bulletin          |                                                                                                    |                                                                          |               |                                                                                         |
| Registration             | Preferred Called Name                                                                                                    |                                                                          |               | Date of Birth (MMCOTTY)                                                                 |
| My Schedule              | Ruden's Physical Address                                                                                                    | Stonewall                                                                | MB            | R0C 220                                                                                 |
| School Information       | Address Mailing Address (If different from Physical Address)                                                                                                    | City                                                                     | Province      | Postal Code                                                                             |
| Account<br>Professores   | 200999                                                                                                    | Stonewall<br>City                                                        | MD Province   | RIC 220<br>Pota Colo                                                                    |
| Logical<br>Demographics  | Buden's Hone Phone (# ) ### ### #########################                                                                                                    |                                                                          | Gender<br>M v |                                                                                         |
| Request Interview        |                                                                                                    |                                                                          |               | No Changes Submit Updates                                                               |
| Forviews<br>Interviews   |                                                                                                    |                                                                          |               |                                                                                         |

• Please note on the login screen an important message regarding functionality of the Parent Portal on various devices.

Mobile Users: The PowerSchool Parent/Student Portal App currently available in Apple / Google Play stores has very limited ISD functionality. To ensure the best possible user experience, we recommend that mobile users access the ISD Parent/Student Portal through the login on this web page and avoid using the PowerSchool managed App.